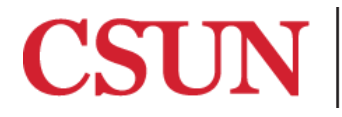

**TSENG COLLEGE** GRADUATE, INTERNATIONAL AND MIDCAREER EDUCATION

## Creating accessible Hyperlinks

## Microsoft PowerPoint 2016

Microsoft PowerPoint 2011

Link text should be meaningul to give users a good idea of what they are about to click on. Rather than a link that says "Click Here," a link should tell users exactly what the link is, for example: <u>CSUN's Website</u>.

## Microsoft PowerPoint 2016

- 1. Place the cursor to where you wish to have the hyperlink located or highlight text you wish to convert to a hyperlink.
- 2. Click the "**Insert**" tab at the top of the page.
- 3. Next click "Hyperlink."

| •••          |        | 🖬 🗠 ਾ ਹ 📼           |                   |                 |         | Pr          | resenta |
|--------------|--------|---------------------|-------------------|-----------------|---------|-------------|---------|
| Home         | Insert | Design Trans        | itions Animations | Slide Show      | Review  | View        | Sha     |
| •            | •      | · ·                 | Store             | - <b>→</b> •    |         | P           |         |
| New<br>Slide | Table  | Pictures Screenshot | 🔵 My Add-ins 🔹    | Shapes SmartArt | Chart I | Hyperlink A | Action  |

- 4. In the **"Text to display field:"** type in a meaningful display text that will describe the destination of the hyperlink.
- 5. In the "Address:" field type in the website address/hyperlink.

|                                       |                   | Insert Hyperlink |            |           |  |  |
|---------------------------------------|-------------------|------------------|------------|-----------|--|--|
| Text to Displa                        | y: CSUN's Web     | site             |            | ScreenTip |  |  |
| V                                     | Veb Page or File  | This Document    | Email Addr | ess       |  |  |
| Link to an existing file or web page. |                   |                  |            |           |  |  |
| Address:                              | http://www.csun.e | w.csun.edu       |            | Select    |  |  |
|                                       | 1                 |                  |            |           |  |  |
| -                                     |                   |                  |            |           |  |  |
|                                       |                   |                  |            |           |  |  |
|                                       |                   |                  |            |           |  |  |
|                                       |                   |                  | Cancel     | ОК        |  |  |

6. Click "**OK**" to create the link.

## Microsoft PowerPoint 2011

- 1. Place the cursor to where you wish to have the hyperlink located or highlight text you wish to convert to a hyperlink.
- 2. Click the "**Insert**" tab at the top of the page.
- 3. Next click "Hyperlink" located at the bottom of the tab.

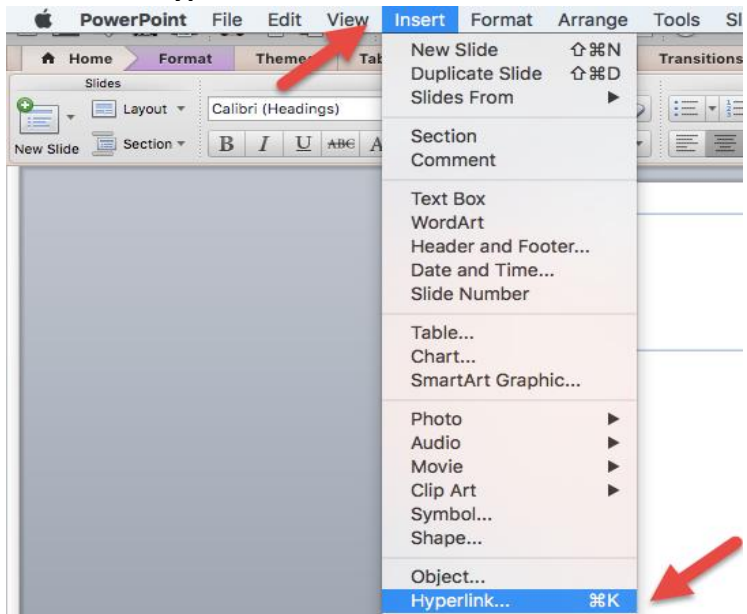

- 4. In the "Link To:" field type in the website address/hyperlink.
- 5. In the **"Text to display field:"** type in a meaningful display text that will describe the destination of the hyperlink.

|          | Insert Hyperlink                                                                                                    |  |  |  |  |  |  |
|----------|----------------------------------------------------------------------------------------------------|--|--|--|--|--|--|
|          |                                                                                                    |  |  |  |  |  |  |
| Link to: | http://www.csun.edu                                                                                                    |  |  |  |  |  |  |
| Display: | CSUN's Website                                                                                                    |  |  |  |  |  |  |
| X        | ScreenTip                                                                                                    |  |  |  |  |  |  |
|          |                                                                                                    |  |  |  |  |  |  |
|          | Web Page Document E-mail Address                                                                                                    |  |  |  |  |  |  |
|          | In the Link to box, enter the address (URL) of the Web page that you want to link to.                                                   |  |  |  |  |  |  |
| 4        | Anchor:                                                                                                    |  |  |  |  |  |  |
|          | Locate                                                                                                    |  |  |  |  |  |  |
|          | If you want to link to a specific location (anchor) within the Web page, enter the name of the anchor above or click Locate to find it. |  |  |  |  |  |  |
|          | Cancel OK                                                                                                    |  |  |  |  |  |  |

6. Click "OK" to create the link.